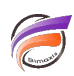

Sélectionner l'ensemble des champs pour les définir en Dimensions dans le Modèle

## Description

Dans l'objet Builder de Visual Integrator, il est possible d'assigner l'ensemble des champs présents en Dimensions.

Pour cela, dans l'onglet *Model Structure*, sélectionnez une case en dessous de la lettre *D*, comme montré dans la capture suivante :

| Model Structure       | Detail I | Model St | ructure |   |    |      |       |   |
|-----------------------|----------|----------|---------|---|----|------|-------|---|
| Input Column          |          | D        | S       | 1 | DC | Date | Props |   |
| Code équipe           |          |          | Σ       | - |    | 31   | *     |   |
| Code commercial       |          |          |         |   |    |      | *     | 1 |
| Commercial            |          |          |         |   |    |      | *     | 1 |
| Code groupe supports  |          |          |         |   |    |      | *     | 1 |
| Groupe de supports    |          |          |         |   |    |      | *     | 1 |
| Code type de supports |          |          |         |   |    |      | *     | 1 |
| Type de supports      |          |          |         |   |    |      | *     | 1 |
| Code support          |          |          |         |   |    |      | sk    | • |

Puis faites un clic droit pour faire afficher un menu contextuel :

| Model Structure Detail     | Model Str | ucture          |                     |          |        |       |  |  |         |
|----------------------------|-----------|-----------------|---------------------|----------|--------|-------|--|--|---------|
| Input Column               | D         | S               | 1                   | DC       | Date   | Props |  |  | <b></b> |
| Code équipe                |           | 2               | 2                   |          | 10-01  | ele   |  |  |         |
| Code commercial            |           |                 |                     |          |        |       |  |  |         |
| Commercial                 |           | Ken             | nove                | ~ .      | 1      |       |  |  |         |
| Code groupe supports       |           | Sele            | ect Entir           |          |        |       |  |  |         |
| Groupe de supports         |           | Cle             | Clear Entire Column |          |        |       |  |  |         |
| Code type de supports      | L.        | – Ado           | d Line              |          |        |       |  |  |         |
| Type de supports           | -         | Hid             | e Empty             | / Values |        |       |  |  |         |
| Code support               |           | Show All Values |                     |          |        |       |  |  | •       |
| Columns Input/Output Files |           | Res             | et Colur            | nn Prop  | erties |       |  |  |         |
|                            |           | Ref             | resh Col            | umns     | Ctrl+N | 1aj+R |  |  |         |

Sélectionnez ensuite l'option Select Entire Column.

L'ensemble des champs sont alors définis en tant que Dimension :

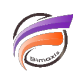

| Model Structure Detail Model Structure |  |   |   |   |    |      |       |  |   |
|----------------------------------------|--|---|---|---|----|------|-------|--|---|
| Input Column                           |  | D | S | 1 | DC | Date | Props |  | - |
| Code équipe                            |  | - |   |   |    |      | *     |  |   |
| Code commercial                        |  | - |   |   |    |      | *     |  |   |
| Commercial                             |  | + |   |   |    |      | *     |  |   |
| Code groupe supports                   |  | + |   |   |    |      | 3     |  |   |
| Groupe de supports                     |  | + |   |   |    |      | *     |  |   |
| Code type de supports                  |  | + |   |   |    |      | 3     |  |   |
| Type de supports                       |  | 1 |   |   |    |      | *     |  |   |
| Code support                           |  |   |   |   |    |      | sle   |  | Ŧ |

## Tags

- 1. Modèle
- 2. Visual Integrator